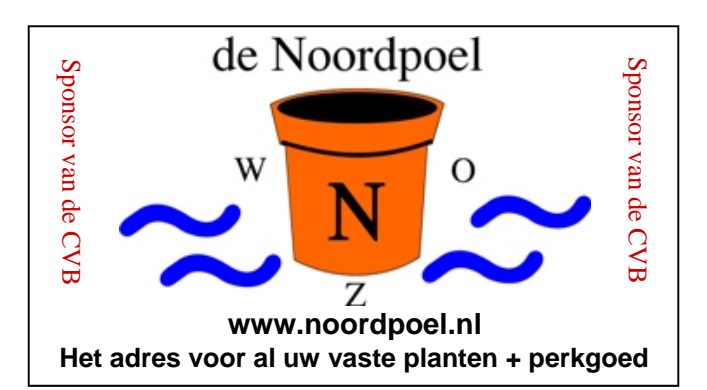

## De CVB op Internet http://www.decvb.nl

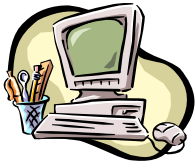

## NiVeSoft Computers

Verkoop computers nieuw en gebruikt Laptops, printers en installatie op maat Installatie of her-installatie en ondersteuning voor uw computer. Netwerk aanleg en ondersteuning Oplossen van problemen en storingen Piet van Sprang Parlevinker 19, 2152 LC Nieuw Vennep Telefoon: 0252–674279 E-mail info@nivesoft.nl Info www.nivesoft.nl of www.bto.eu

Voor info van de computerclub voor uw lessen en begeleiding <u>www.decvb.nl</u>

### Hier kan uw advertentie staan

### Inhoud:

| Colofon & Voorwoord: Terugblik              |      | 2 |
|---------------------------------------------|------|---|
| Presentatie: Veilig opslaan en Back-uppen   |      | 3 |
| Diascanner ION Film 2SD Pro                 |      | 3 |
| Vraag & Antwoord                            | 4 en | 5 |
| Anti-fraude                                 |      | 6 |
| Picasa database op gewenste locatie         | 6 en | 7 |
| Een paar Picasa Tips                        |      | 7 |
| Computer problemen in Florida               |      | 7 |
| Windows 7 thema's downloaden                |      | 7 |
| Extra Meetings & jarigen april              |      | 8 |
| Cursussen 2010-2011 & Een nieuwe afbeelding |      | 8 |

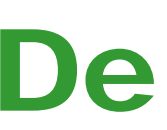

**TNT Post Port betaald** Afz. CVB, Rietkraag 95 2144 KB Beinsdorp

# **Bolleboos**

april 2011

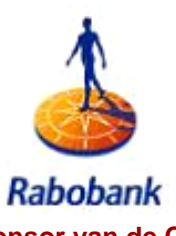

Sponsor van de CVB

## De komende clubdag is op

## 2 april 2011

van 10.00 uur tot 15.00 uur met van 11.00 uur tot ± 12.15 uur Presentatie

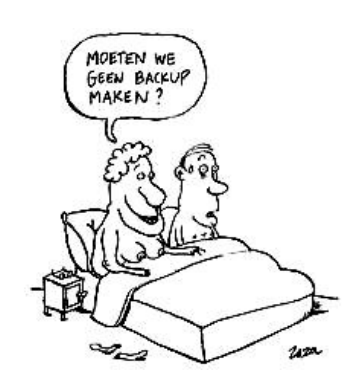

#### Veilig opslaan en Back-uppen door Piet van Sprang

Neem uw vrienden, buren en kennissen mee en laat ze kennismaken met de CVB!

### **Gratis Parkeren**

Toegang: Leden gratis, niet leden: €3,00

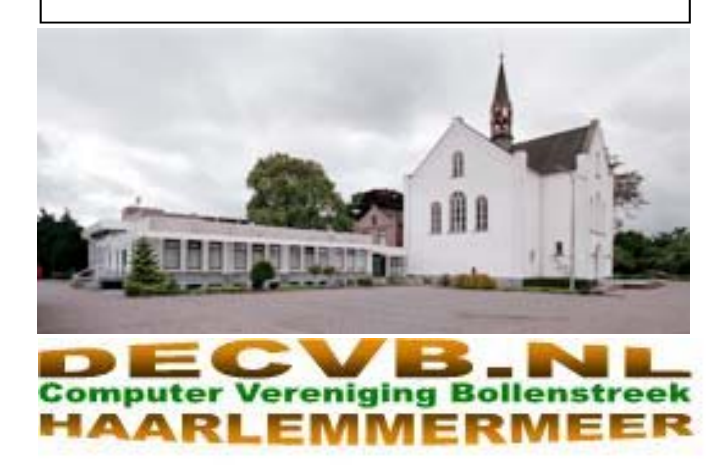

| Colofon                                                                                                    | Voorwoord: Terugblik                                                                                                    |
|----------------------------------------------------------------------------------------------------|----------------------------------------------------------------------------------------------------|
| De Bolleboos verschijnt minimaal 9 maal per jaar, voor leden<br>gratis.<br>Bijeenkomsten en Presentaties:                                                                                                    | Als we in het regionale nieuwsblaadje de opmer-<br>king lezen " <i>Computerclub wordt na 25 jaar de</i><br><i>nek omgedraaid</i> " zijn we toch blij met onze CVB,<br>omdat we volledig onszelf kunnen bedruipen en<br>niet afhankelijk zijn van anderen.                                                                                                    |
| <ul> <li>2 april 2011 Veilig opslaan en Back-uppen van bestanden</li> <li>7 mei 2011 met demo Flight Simulator</li> <li>4 juni 2011 met thema ?????</li> <li>27 augustus 2011 met Opendag</li> <li>1 oktober 2011 met thema ?????</li> <li>5 november 2011 met thema ??????</li> <li>Het adres waar de diverse bijeenkomsten plaatsvinden is:</li> </ul> | Deze club, CCH (Computer Club Haarlemmer-<br>meer) welke haar activiteiten heeft in De Boerderij<br>in Hoofddorp, raakt zijn onderkomen kwijt, en heeft<br>geen andere mogelijkheden. Enkele leden hadden<br>al verontrust bij ons gereageerd met de vraag of<br>het onze CVB betrof. Nee dus, gelukkig betreft het<br>niet de CVB. Wij zijn heel gelukkig met onze club<br>zoals het nu loopt |
| Gebouw Het Trefpunt, Hoofdweg 1318, Nieuw Vennep                                                                                                    | Ons ledenbestand is hoger dan ooit tevoren. Ook                                                                                                    |
| Telefoon: 0252 - 672476. Tijd: van 10.00 - 15.00 uur                                                                                                    | op de zojuist gehouden jaarvergadering bleek                                                                                                    |
| Toegang: Niet leden €3,— (tot 16 jaar €2,—)                                                                                                    | weer dat we onszelf kunnen feliciteren met een<br>goed draaiende vereniging, die inmiddels in haar<br>29e jaar zit En zelfs daarvoor de felicitaties ont-                                                                                                    |
| Contributie: €24,— per jaar, (tot 16 jaar: €15,—),                                                                                                    | vangen van ons erelid, oud-voorzitter Dick<br>Breedijk, uit het Overijsselse Land.                                                                                                    |
| met machtiging € 1,50 korting.                                                                                                    | Van onze 270 leden, zijn er wel ruim 200 boven de                                                                                                    |
| Gironummer CVB: 576968, tnv:                                                                                                    | 60 jaar; 14 leden zijn zelfs 80 jaar of ouder!!, En vier van hen zitten als beginners op een cursus                                                                                                    |
| Computer Vereniging Bollenstreek                                                                                                    | Windows 7                                                                                                    |
| Kamer van Koophandel nummer: V-596213                                                                                                    | mogelijk ook vanwege hun baantjes op de zaterda-<br>aen. Al met al, de club wordt echt een leuke senio-                                                                                                    |
| CVB op Internet: http://www.deCVB.nl                                                                                                    | renclub, met veel belangstellenden en veel vragen.                                                                                                    |
| Voorzitter:<br>Piet van Sprang, 0252-674279, voorzitter@decvb.nl<br>Vicevoorzitter:                                                                                                    | langs besloten om ook op een dinsdagmiddag,<br>midden in de maand een clubbijeenkomst te hou-<br>den. (19 april en 17 mei van 13.30 tot 16.30 uur).<br>Bedoeld voor onze leden, maar uiteraard ook voor                                                                                                    |
| Andries vermeulen, 023-5642947, vicevoorzitter@decvb.ni                                                                                                    | andere belangstellenden en senioren.                                                                                                    |
| Penningmeester:<br>Nel v.d. Linden, penningmeester@decvb.nl                                                                                                    | De meesten van ons hebben dus geen werkgever<br>meer waar ze dagelijks heen moeten om hun                                                                                                    |
| Secretaris:<br>Jan Jonker, 0252-519293, Rietkraag 95 2144 KB Beinsdorp<br>secretaris@decvb.nl                                                                                                    | schien nog een "baas", maar die kunnen zij natuur-<br>lijk ook gewoon meenemen naar de club.                                                                                                    |
| <i>Public Relations:</i><br>Louis van den Bosch, 023-5624002, publicrelations@decvb.nl                                                                                                    | We moeten niet alleen terugkijken, maar vooral<br>ook vooruit. Het bestuur vraagt met klem om een<br>opvolging voor onze webmaster. Als u daar idee                                                                                                    |
| <i>Cursusinfo &amp; Coordinatie:</i><br>Huub Vlaming, 0252-518254, cursusinfo@decvb.nl                                                                                                    | naar of belangstelling voor heeft, schroom dan niet<br>en MELDT U AAN.                                                                                                    |
| <i>Drukwerk/verspreiding:</i><br>Jan Jonker, 0252-519293, secretaris@decvb.nl                                                                                                    | Evenals voor het houden van een presentatie of<br>demo, over een onderwerp waar u goed in bent en<br>waar de ander graag wat over wilt leren, Laat het                                                                                                    |
| <i>Internetsite:</i><br>Henk de Wal, webbeheerder@decvb.nl                                                                                                    | ons horen!!<br>Ik mag u verklappen, ik voel me heerlijk hoe het op                                                                                                    |
| <i>Redactie Bolleboos:</i><br>Andries Vermeulen, 023-5642947, redactie@decvb.nl                                                                                                    | dit moment op onze computerclub loopt. Ik zou<br>het niet graag                                                                                                    |
| Voor ondersteuning bij hard– en software problemen<br>kunt u terecht bij de Helpdeskmedewerkers van de club:<br>Piet van Sprang en Andries Vermeulen<br>(zie voor de E-mail adressen en telefoonnummers hierboven)                                                                                                    | Zo zie ik weer<br>graag uit naar<br>mijn volgende                                                                                                    |
| Bovenstaande adressen zijn telefonisch bereikbaar op werkdagen<br>van 19.00 tot 21.00 uur. Op andere, voor computeraars normalere<br>tijden (meestal van 24.00 tot 06.00 uur), zijn deze mensen alleen via<br>E-mail te bereiken. Dit in verband met de huiselijke vrede!!                                                                               | presentatie,<br>aanstaande za-<br>terdag, 2 april!!                                                                                                    |

Piet van Sprang, voorzitter

### **Presentatie** Veilig opslaan en Back-uppen van uw bestanden en foto's

Tijdens de clubdag van zaterdag 2 april 2011, zal onze voorzitter van 11.00 uur tot  $\pm$  12.15 uur op de hem geheel eigen wijze, een presentatie geven over het veilig opslaan- en het maken van een back-up van je eigen bestanden, foto's en dergelijke.

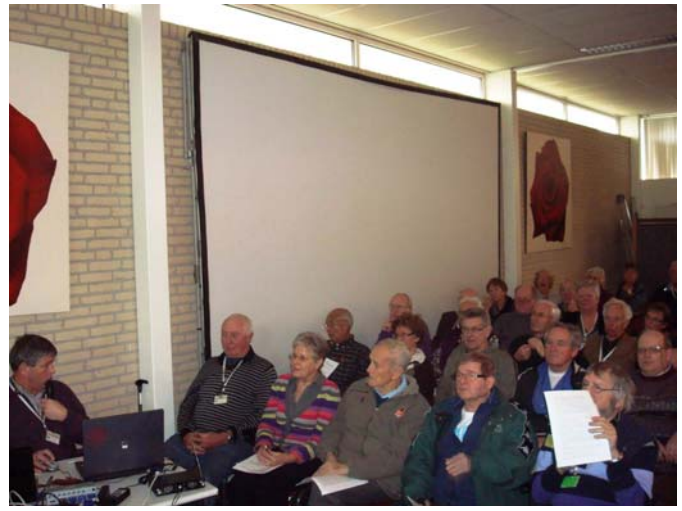

Hierbij zal hij uitleggen en laten zien hoe je zelf de harde schijf van je computer in twee partities kan verdelen. Bij Windows Vista en Windows 7 is dat ook achteraf – na een volledige installatie – nog vrij eenvoudig te doen. Bij Windows XP is dat alleen achteraf mogelijk met gespecialiseerde programma's en kunnen de deskundigen van de club u daarbij behulpzaam zijn.

Hij zal u ook laten zien hoe je jouw persoonlijke mappen, alsmede je mailtjes en een kopie van je contactpersonen, kunt verplaatsen naar de nieuw aangemaakte tweede partitie.

Veder zal hij tijdens de presentatie aandacht geven aan het handmatig maken van een back-up van al uw eigen be-

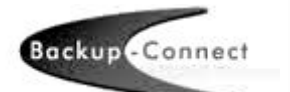

standen naar een extern opslag medium. Dat kan een externe harde schijf zijn, maar ook een USB geheugenstick kan daarvoor gebruikt worden.

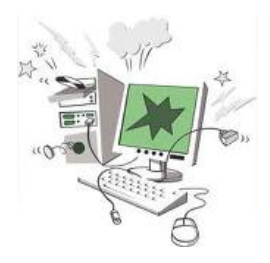

Crasht hierna de harde schijf van uw computer, dan ben je niet al je eigen bestanden en foto's kwijt. Ten eerste zijn die vaak nog te redden van de tweede partitie, maar mocht die onverhoopt ook gecrasht zijn, dan heb je in ieder geval nog al je eigen bestanden en foto's op het externe medium staan.

Heeft u al eerder een presentatie van onze voorzitter meegemaakt, dan weet u dat u ook deze presentatie niet kan en mag missen.

Tijdens en na de presentatie zal er volop gelegenheid zijn om vragen te stellen.

### Diascanner ION Film2SD Pro

Door de vele vragen van u over de mogelijkheden om oude dia's en foto negatieven te digitaliseren en mede door een gulle donatie van een nieuw lid (bij het bestuur bekend) heeft het bestuur een diascanner aangeschaft.

En niet zo maar een!

Ontdek uw vergeten en verloren gewaande negatieven en dia's opnieuw. Met deze scanner kopieert u de beelden direct op een SD geheugen kaart.

Dankzij het grote kleuren LCD van de FILM2SD Pro heeft u zelfs geen computer nodig om dit te doen.

FILM2SD Pro is, door zijn voorraadbakje waarin 20 dia's passen, snel en makkelijk in gebruik. Met 1 druk op de knop start de scan, die maximaal 2 seconden in beslag neemt. Het scherpstellen, de belichting en kleurcorrectie worden automatisch aangepast.

Met de aparte negatiefhouder, is het ook eenvoudig om uw oude negatieven te digitaliseren en op uw computer op te slaan.

Met vooraf betaling van een borg van  $\in$  50,00 kunt u de diascanner van de club voor een maand ( van clubdag tot de volgende clubdag) huren tegen een huurprijs van  $\notin$  10,00.

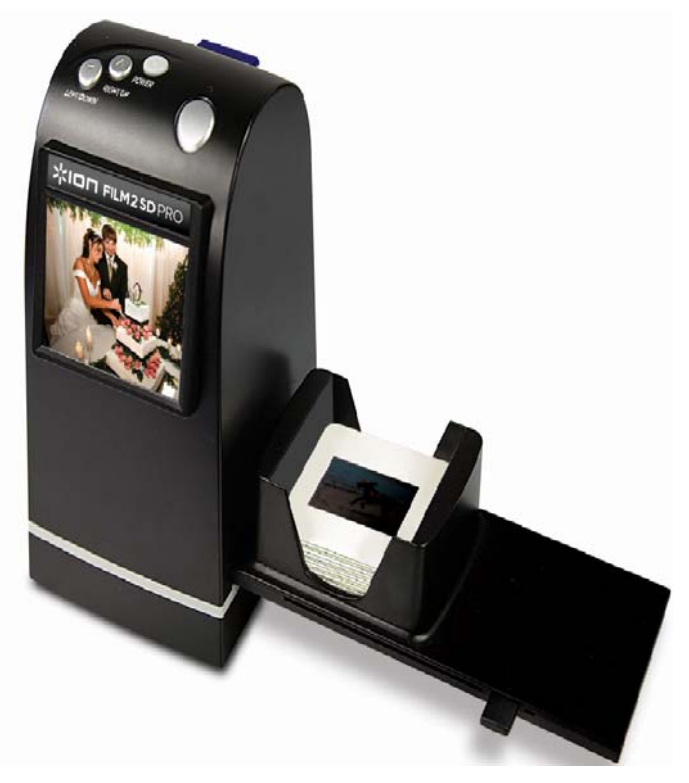

Nu hoeft u niet langer te wachten, ontdek uw oude foto's en dia's opnieuw met FILM2SD Pro!

U kunt uw foto's direct bekijken op een digitale fotolijst, een tv met SD kaartslot, en andere portable apparaten met SD kaartslot.

De SD kaart die nodig is om de gescande negatieven of dia's in op te slaan dient u zelf aan te schaffen. Ze zijn ook in de clubwinkel verkrijgbaar.

Goedkoper kunnen we het niet maken, wel makkelijker!

Andries Vermeulen

De Bolleboos april 2011 pagina 3

## Vraag & Antwoord

Twee weken geleden ben ik er even tussenuit geknepen en met mijn meisje een weekje naar Duitsland geweest. We hebben het erg leuk gehad. Buiten de mooie natuur in het Teutoburger Wald, kun je ook leuk shoppen in Osnabrück en Bremen, zo heeft mijn meisje ontdekt. Maar ook de kleinere plaatsjes met hun rijke historie zijn zeker een bezoekje waard.

Inmiddels roert april alweer zijn staart. Net als u, met al uw vragen. Maar, zoals ook buiten de zon schijnt - soms wel eens achter de wolken - schijnt die bij mij in huis. Op de website van Microsoft vond ik nog de volgende Elke keer als ik weer een oplossing gevonden heb, gaat mogelijke oplossing. Probeer die ook eens uit en laat toch het zonnetje in mij ook schijnen.

Maar ook wij hebben uw hulp nodig om te weten wat er U kunt dit probleem op een of meer van de volgende onder u leeft en waar uw interesses naar uitgaan. Want manieren oplossen: alleen dan zijn wij in staat om een clubblad van- en voor de leden te maken.

Heeft u een vraag of zit u met een probleem, mail uw • vraag dan naar: redactie@decvb.nl

#### Vraag: Hallo Andries

Ongeveer een half jaar geleden heb ik bij de Voorzitter Windows 7 aangeschaft. Nu doet zich het volgende probleem zich voor (Piet heeft ook al even gekeken).

Op mijn beeldscherm verschijnen alleen de benamingen van de programma's (bij instelling kleine pictogrammen) en niet de iconen, erg irritant.

Bij normale weergave mist er een hoek uit de pictogram (zie foto).

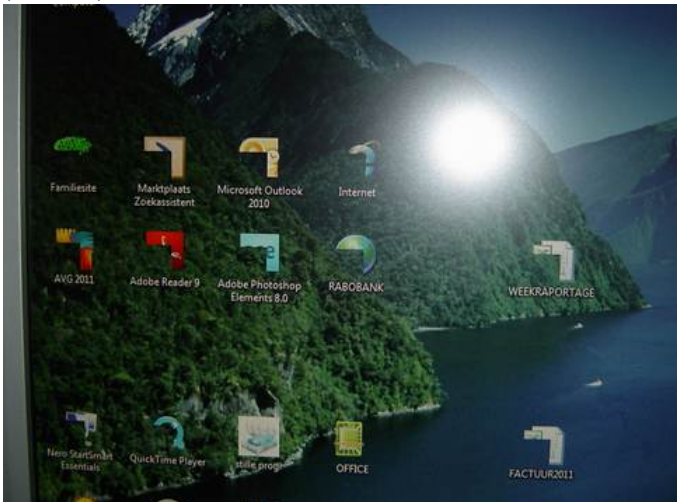

Hopelijk weet jij de oplossing, Bert Stortenbeker

#### Antwoord: Beste Bert,

Je vraag is niet alledaags, maar mogelijk toch al eerder op internet gesteld.

Kijk eens op de volgende website en probeer de twee gegeven oplossingen om te kijken of je daarmee geholpen bent.

#### http://www.pcwebplus.nl/phpbb/viewtopic.php? f=165&t=1918

Ik hoor graag van je of het gelukt is of niet. Anders kan ik verder zoeken.

#### Reactie: Hoi Andries,

Bedankt voor je snelle reactie, ik heb de eerste oplossing uitgevoerd, maar helaas, de 2<sup>e</sup> gaat een beetje boven mijn pet.

Maar volgens mij doet hij precies hetzelfde. Daarna kwam ik op een site van een register cleaner (Uni Blue) deze meldde mij dat ik heel veel fouten had,

Ik zei repareren ...... Ja kopen kost €24.95 dus maar niet gedaan. MAAR WAT NU????

#### Groetjes Bert

#### Vervolg antwoord: Hai Bert,

maar weten of het gelukt is.

- Druk op F5 om de pictogrammen in de huidige map te vernieuwen.
- Sluit een venster dat onjuiste pictogrammen bevat en open het venster opnieuw.
- Start de computer opnieuw op.
- Maak het bestand ShelllconCache opnieuw. Dit bestand wordt automatisch opnieuw gemaakt wanneer u de kleurdiepte van het beeldscherm wijzigt. Voer de volgende stappen uit om een nieuwe instelling op te geven voor de kleurdiepte van uw beeldscherm en deze instelling vervolgens weer te wijzigen in de oorspronkelijke instelling:
  - Klik met de rechtermuisknop op het bureaublad en klik op Eigenschappen.
  - Open het tabblad Instellingen.
  - Wijzig de instelling voor de kleurdiepte. Wijzig bijvoorbeeld Hoogst (32 bits) in Gemiddeld (16 bits).

| Eigenschappen voor Beeldscherm 🛛 🛛 🔀                                                    |
|-----------------------------------------------------------------------------------------|
| Thema's Bureaublad Schermbeveiliging Vormgeving Instellingen                            |
|                                                                                         |
| Beeldscherm:<br>Plug en Play-monitor op Intel(R) 82852/82855 GM/GME Graphics Controller |
| Beeldschermresolutie                                                                    |
| Minder     Meer       1280 bij 720 pixels     Gemiddeld (16 bits)                       |
| Probleem oplossen                                                                       |
| OK Annuleren Ioepassen                                                                  |

- Klik op Toepassen en klik op Ja om de wijzigingen te accepteren.
- Geef de oorspronkelijke instelling weer op voor de kleurdiepte.

Succes en groeten, Andries

(Vervolg van pagina 4)

Op de site http://www.computeridee.nl/glary-utilities kun je het programma Glary Utilities downloaden en op je pc Het merk van de webcam is GEMBIRD het type is installeren.

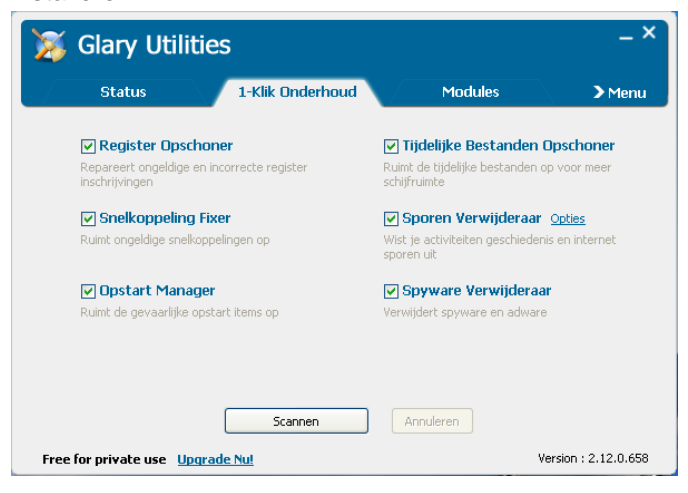

Via het tabblad 1 klik onderhoud kun je de pc laten controleren op fouten in onder andere het register. Na de controle van je pc verandert de knop Scannen in een knop Repareer problemen. Klik daarop en dan worden de fouten die gevonden zijn (ook in het register) gerepareerd. Dit programmaatje is overigens gratis voor privé gebruik!

Ik hoor wel of het gelukt is. Groeten en succes, Andries

#### Vervolg reactie:

Ja, ja, ja, het is gelukt. Ik heb de instelling van 32 bit terug gezet naar 16 bit en zowaar verschenen de iconen weer op mijn scherm in de juiste vorm.

Als ik de PC nu weer terug zet naar 32 bit heb ik dan en geef op in welke map je het wilt uitpakken. weer nog dezelfde problemen?

Groeten Bert

Laatste antwoord: Beste Bert,

Je kan de resolutie rustig weer terugzetten naar 32 Bit. Alles moet dan goed blijven.

Groeten en kom je zaterdag nog langs? Andries

#### Vraag: Beste Andries

Ik zit met een probleempje waar ik niet uit kom . Ik heb anderhalf of twee jaar geleden een webcam gekocht op Laat me wel even weten op het gelukt is, anders kan ik een clubdag bij Piet van Sprang . Er is nooit iets van gekomen om deze te installeren.

Nu wil ik dat doen maar de driver die er bij is vermeld dat deze voor Windows 95 / 98 / 2000 / xp is maar ik heb Ik hoor wel van je, Groeten Andries Windows 7 . Het besturings programma moet te downloden zijn maar het lukt mij niet.

Kan je mij een tip geven of is het misschien makkelijker om naar de club dag te komen met alles en het daar te doen. Ik hoor graag wat het beste en gemakkelijkst is . Bij voorbaat mijn dank. Bas Clement

#### Antwoord: Beste Bas.

Als je mij het merk en typenummer en eventueel andere gegevens van de webcam mailt, dan kan ik kijken of er drivers voor zijn en hoe je de webcam - indien mogelijk op een andere manier aan de praat kan krijgen.

#### Reactie: Beste Andries

CAM66U OP DE WEBSITE VAN GEMBIRD .NL bij assortiment Pc camera service handleiding staat de Nederlandse handleiding onder nummer drie

Bij assortiment Pc camera Sercice drivers onder nummer 10 staat iets over windows 7 maar als ik die aanklik gebeurt er helemaal niets

Misschien een tip wat ik verder moet doen. Groeten Bas

#### Vervolg antwoord: Beste Bas,

Als je met ingedrukte CTRL-toets op onderstaande link klikt, kom je ditrect op de juiste pagina terecht om de driver te downloaden en te installeren

| htt | p://www.gembird.nl/Repository/CommonFiles/ |
|-----|--------------------------------------------|
| cf  | driverda042d41-62bb-4d53-8b5d-             |
| 50  | 8153a852b2.zip                             |

| C eGMB - Gen | whird Europe B.V Windows Interne  | t Expla        | arear                                                                                                    |               |                      |                            | 3  |
|--------------|-----------------------------------|----------------|----------------------------------------------------------------------------------------------------|---------------|----------------------|----------------------------|----|
| 00-1         | la tra dese gestetre biot aprilad |                |                                                                                                    | · 8 +         | × Martinette         | P                          |    |
| 🙀 Favorieten | 🛞 • 🍦 ei240 - Genderf Durspe B X  | <b>(</b> ] (a) | ngle 💓 nu ril   Het lautste rieuws he                                                                                                    | 9             | • (2) (2) (8) • (14) | a + Beyeliging + Ergra + 📵 | -  |
|              | Convoint                          |                |                                                                                                    |               |                      |                            | -  |
|              | C CEMBIRD                         |                |                                                                                                    |               |                      | 1.445                      |    |
|              |                                   | _              |                                                                                                    |               | Fest search: canble  |                            |    |
|              |                                   |                | SERVICE                                                                                                    |               | 0                    |                            |    |
|              |                                   |                | Brivers                                                                                                    |               |                      |                            |    |
|              | 100                               | erecte         | Onschriping                                                                                                    | Driver        | •                    |                            |    |
|              | 0                                 |                | CAMBBU_S.7.19.103 Driver for Windows Vistabl_37_3/964                                                                                                    | 2P (28.54 II) | ii.                  |                            |    |
|              |                                   |                |                                                                                                    |               |                      |                            |    |
|              |                                   |                |                                                                                                    |               |                      |                            |    |
|              | D                                 | AND TO A       | Cantell Driver for Wirst, 2000, XF, XF64                                                                                                    | 10.014230     | 1                    |                            |    |
|              |                                   |                |                                                                                                    |               |                      |                            |    |
|              | 0                                 | entiti         | Carttélu_670_890 driver (including Windows 7)                                                                                                    | 20 (19.26.00  |                      |                            |    |
|              |                                   |                |                                                                                                    |               |                      |                            |    |
|              | 14                                |                | a a a Page Bile (default (default (defa |               |                      |                            |    |
|              |                                   |                |                                                                                                    |               |                      |                            |    |
|              |                                   |                |                                                                                                    |               |                      |                            | -1 |
|              |                                   |                |                                                                                                    | G Internet    | t                    | ra = 🔍 100% =              |    |

Klik op openen om het ingepakte bestand uit te pakken

Ga naar die map en dubbelklik op het installatieprogramma om de driver te installeren.

Als je de melding krijgt dat het programma niet ondertekend is door Microsoft moet je dat negeren en gewoon uitvoeren.

Je moet wel een uitpak programma (Winzip of Winrar) op je pc hebben staan, maar volgens mij kan het in Windows 7 ook zonder één van die twee.

Goed lezen en gewoon installeren.

het uitgepakte bestand op een stickje meenemen naar de clubdag op 5 maart en dan kun je het op een stickje van jezelf overnemen.

Nawoord: Zoals u uit de vraag van Bert en het zoeken naar de juiste oplossing wel zult begrijpen, is het voor mij soms ook koffiedik kijken en uitproberen tot de juiste oplossing gevonden is. Maar elke keer als het mij gelukt is stemt mij dat toch weer tot tevredenheid en de moed om verder te ploeteren met de volgende vraag van u. Van Bert heb ik op de clubdag begrepen dat het terugzetten van de kleurdiepte naar 32 bit, succesvol is geweest.

Ook Bas is langs geweest en ik heb ook hem met veel plezier uit kunnen leggen welke handelingen hij moest doen om de juiste driver op de juiste manier te installeren.

Ik zie je mailtje wel tegemoet. Groeten, Andries

Andries Vermeulen

De Bolleboos april 2011 pagina 5

## Anti-fraude

Sinds kort kan iedereen, die slachtoffer is of die vragen heeft of informatie wilt, terecht bij de Fraude helpdesk. Het doel van deze helpdesk is om mensen te helpen voorkomen dat zij slachtoffer worden van fraude. Niet alleen voor digitale, maar voor alle vormen van fraude kunt u met uw vragen bij de helpdesk terecht. De helpdesk verwijst u, als u reeds slachtoffer bent of denkt te zijn direct door naar de instantie die u het beste kan helpen. De start van de helpdesk is mogelijk doordat minister Opstelten van Veiligheid en Justitie een half miljoen euro daarvoor heeft uitgetrokken.

De Top Tien Tips om te voorkomen dat u slachtoffer van over het veilig opslaan en fraude wordt zijn:

- Vertrouwt u iets niet? Raadpleeg de fraudehelpdesk en 1. zoek via zoekmachines en internetfora naar informatie.
- 2. meestal ook het geval. Zoek informatie over de aanbieding op internet of raadpleeg de fraudehelpdesk.
- 3. Moet u snel reageren? Dit is een beproefde tactiek van oplichters om u over de streep te trekken. Laat u niet onder druk zetten.
- Lees de kleine lettertjes. Bij fraudeurs zit er altijd een 4. addertje onder het gras.
- Bent u ongevraagd en zomaar benaderd met een aan-5. bieding (via post, telefoon, email, fax, aan de deur)? Let heel goed op! Hier zou wel eens een oplichter aan het werk kunnen zijn.
- 6. Meldt u aan bij het bel-me-niet-register, zodat u geen ongevraagde telefonische aanbiedingen krijgt.
- Betaal liever niet vooraf en niet contant, tenzij u zeker 7. weet dat de andere partij betrouwbaar is.
- 8. Bent u eerder slachtoffer van fraude geweest? Let extra goed op! De ene oplichter geeft vaak uw gegevens door aan de andere oplichter.
- Geef nooit uw persoonlijke (bank) gegevens af! Frau-9. deurs maken misbruik van uw gegevens.
- 10. Zit een aanbieding vol taalfouten? Wees extra argwanend, dit kan een indicatie zijn voor fraude.

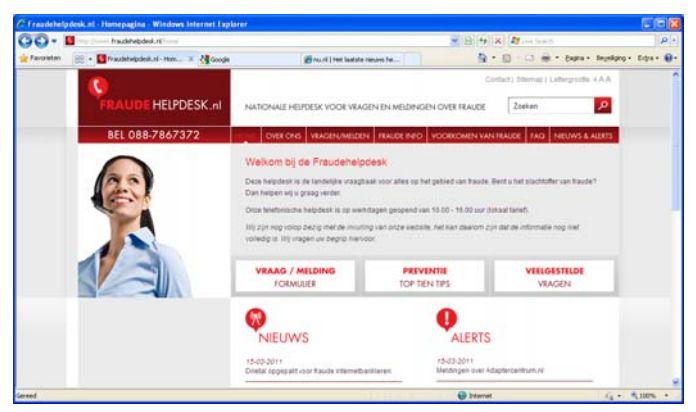

We kunnen niet vaak genoeg waarschuwen tegen fraudeurs en oplichters. Zeker als u wat ouder bent zien oplichters u als een makkelijk slachtoffer.

Blijf altijd wantrouwend en vraag eerst aan uw kinderen Sluit dat venster via Close. In het hoofdvenster ziet u de of goede vrienden wat zij er van vinden en raadpleeg de locatie staan waar Picasa normaal gesproken de bestananti-fraude helpdesk www.fraudehelpdesk.nl.

Zij zullen u altijd met raad en daad bijstaan. Ook staan op de website dagelijks waarschuwingen tegen de meest actuele vormen van fraude pogingen.

Andries Vermeulen

### Picasa-database op gewenste locatie

Een behoorlijk aantal leden gebruikt Picasa als foto bewerkingsprogramma. Elke keer dat u Picasa opstart, wordt uw fotocollectie opnieuw in kaart heeft gebracht.

Wat de meeste gebruikers niet weten is dat de database standaard op de C:-schijf wordt bewaard. De bestandsgrootte kan aardig oplopen, waardoor dit station wellicht niet de ideale locatie is. Maar ook het gevaar op een crash van de C:schijf - zie ook de presentatie back-uppen van uw eigen be-

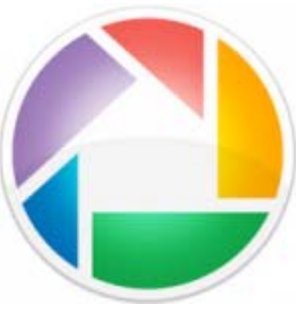

standen op pagina 3 - is reden genoeg om de database elders op te slaan.

Is de aanbieding te mooi om waar te zijn? Dan is dit Helaas bevat het programma zelf geen mogelijkheid om de database op te slaan op een andere partitie, een externe harde schijf, een netwerklocatie of een USB geheugenstick. Om dit op te lossen kunt u gebruik maken van de tool Picasa Starter.

> Picasa Starter is ontworpen om een belangrijke tekortkoming van Picasa te compenseren. Hiermee geeft u namelijk simpel aan waar u de database wilt bewaren.

> Download Picasa Starter van de website: http:// sites.google.com/site/picasastartersite/downloads De tool werkt onder Windows XP, Vista en 7.

| Downlas   | ds - PicasaStarter - Wi                                                                                                    | ndown Internet Explorer               |                                                                                                |                                                                                         |                                             |                                                                                                    |                                                                          |             |   |
|-----------|----------------------------------------------------------------------------------------------------|---------------------------------------|------------------------------------------------------------------------------------------------|-----------------------------------------------------------------------------------------|---------------------------------------------|----------------------------------------------------------------------------------------------------|--------------------------------------------------------------------------|-------------|---|
| 90        | The second second second                                                                                                    | A Malatin and a fee shall be a factor |                                                                                                |                                                                                         |                                             | 👻 49 🛪 🕅 200 (m)                                                                                                |                                                                          | P.          | 1 |
| Favoriete | Downkiads - Picasa                                                                                                    | iQu'ter                               |                                                                                                |                                                                                         |                                             | A · D · D ·                                                                                                    | m · Engra · Degelige                                                     | g+ 8.94+ 🔒+ |   |
|           | 👌 Picas                                                                                                    | saStarter                             |                                                                                                |                                                                                         |                                             |                                                                                                    | Dece site doorcoeren                                                     | 1           |   |
|           | None<br>Changaling<br>Downshill<br>FAD<br>Finam<br>Other tools<br>FissumsEcceptor<br>Anany Coogle [[1]]<br>Gosale<br>Santhagina<br>Santhagina<br>Santhagina<br>Santhagina | Downloads                             | De Foum If you like Piczesa<br>"stocky thread" on which yo<br>ET frameeok, version 2.0 or<br>4 | stater – if you have any<br>u can subscribe to rece<br>higher instatled. Get the<br>70e | v suggers<br>loe a ma<br>e tatest v<br>v. 1 | tions for improvements of it is new version to release ension tere Å <u>toto illnustru</u><br>16 aug 2013 01 07 | r you think you faund a<br>ed.<br>microsoft cancien<br>Paeler Roggermans |             |   |
|           | Becommended                                                                                                    | Dominaten                             | 1<br>1                                                                                         | 108                                                                                     | 14                                          | 27 mt 2210 1136                                                                                                 | Pieler Roggertuns                                                        |             |   |
|           | Download<br>Repar DLL Errors<br>Mcrosoft Certified                                                                                                    | D C Prossattanert 12.00<br>Downloader | Á.                                                                                             | TDR                                                                                     | 1.5                                         | 31 mit 2010 01:37                                                                                               | Pieter Roppertians                                                       |             |   |
|           | United States (St.                                                                                                    | D Prosestationent 1.20<br>Downloaded  | A                                                                                              | 104                                                                                     | 13                                          | 16 mit. 2010 23 01                                                                                              | Pieter Ropperhans                                                        | Tramiate w  |   |
| reed      |                                                                                                    |                                       |                                                                                                | 0                                                                                       |                                             | 🚱 Infarrat                                                                                                    | · · ·                                                                    | * 100% +    | ł |

Verder moet op uw computer .NET 2.0 Framework of hoger geïnstalleerd zijn. Op verreweg de meeste computers is dat om andere redenen al eerder geïnstalleerd. Mocht dat niet het geval zijn dan krijgt u daar vanzelf een melding over en kunt u het installeren vanaf de download website van Microsoft: http://msdn.microsoft.com/ en-us/netframework/aa569263.aspx.

Een voordeel is dat u de tool niet hoeft te installeren. Zodra u PicasaStarter.exe opstart, verschijnt er eerst een Engelstalig informatiescherm met verschillende instructies.

den bewaart. Klik op Add database en bedenk een toepasselijke naam. U voegt eventueel nog een beschrijving toe. Gebruik de knop Browse om de gewenste opslaglocatie te selecteren en bevestig met OK. Via Run Picasa opent u Picasa. Geef aan op welke delen van de harde

#### (Vervolg van pagina 6)

schijf gezocht moet worden naar foto's en bepaal of u de ingebouwde viewer met de geselecteerde afbeeldingsformaten wilt associëren.

| PicasaStarter 1.4.5.0                                                             |                 |                                             |         |
|-----------------------------------------------------------------------------------|-----------------|---------------------------------------------|---------|
| Picasa Databases:<br>Personal database of Gebruiker (=default for picasa)<br>test | Name:           | test                                        |         |
|                                                                                   | Description:    |                                             | ~       |
|                                                                                   |                 |                                             | ~       |
|                                                                                   | Base directory: | D:\Picassa database                         | Browse  |
|                                                                                   | Full directory: | $[D:\ \ \ D:\ \ \ \ \ \ \ \ \ \ \ \ \ \ \ $ | Explore |
| Add database Remove database                                                      |                 |                                             |         |
| Help General settings                                                             |                 | Run Picasa                                  | Close   |

Controleer voor de zekerheid of de database op een correcte manier wordt bewaard.

Let op: u kunt Picasa Starter niet afsluiten tijdens het bewerken of bekijken van de foto's.

Via de optie **Remove database** kunt u desgewenst de verwijzing naar de database uit de lijst verwijderen, als u deze niet meer willen gebruiken. U verwijdert dan alleen de verwijzing naar de foto's, maar niet de foto's zelf.

Die blijven gewoon op de harde schijf staan. Mocht u dat willen, dan kunt u foto's zonder problemen in <u>Windows</u> Verkenner verwijderen.

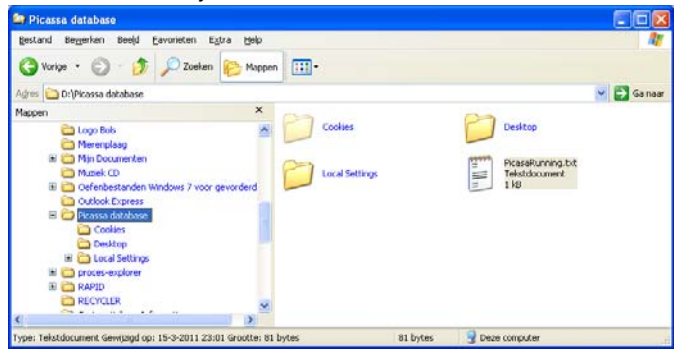

Andries Vermeulen

### Een paar Picasa Tips

#### Geotacken

U kunt uw foto's van geografische coördinaten voorzien, zodat in Google Maps/Earth meteen te zien is waar de foto's gemaakt zijn. Dat kunt u in Picasa doen via Extra, Geocoderen, Geocoderen in Google Earth of rechtstreeks in het deelvenster Locaties (met behulp van Google Maps).

In Pacasa webalbums opent u het webalbum en klikt u rechtsonder op Kaart maken voor Album. Versleep de foto's naar de gewenste locatie en bevestig met Voltooid.

#### Verbeteren van foto's in uw Webalbum

Nu Google de fotobewerker Picnik in Picasa webalbums heeft geïntrigeerd, kunt u snel verbeteringen aanbrengen. Wel moet u eerst (via Instellingen) de Taalvoorkeur op Engels instellen. U zult zien dat u bij het openen van een foto dan kunt kiezen uit Edit (bewerken) of Edit in Picnik (bewerken in Picnik).

Andries Vermeulen

De Bolleboos april 2011 pagina 7

### **Computer problemen in Florida**

Technische dienst, 'Waarmee kan ik u van dienst zijn?'

Vrouwelijke klant: 'Gisteravond begon mijn computer sissende geluiden te maken en heb ik hem maar uit gezet. Vanmorgen, toen ik de computer weer aanzette begon hij weer te sissen en krakende geluiden te maken, ook kwam er rook en begon de computer te stinken, daarna niks en heb ik de computer weer uitgedaan.'

Technische dienst: 'Er komt morgenvroeg een technische specialist langs. Laat alles precies staan zoals het nu is zodat ze het probleem kunnen vinden en repareren, of verwisselen met een andere computer. Geef mij uw adres en telefoonnummer alstublieft.'

Toen de computer specialist op het gegeven adres aangekomen was, bracht de dame hem naar haar computer, vertelde hem waarom zij had gebeld,.....en dit is wat de specialist te zien kreeg.

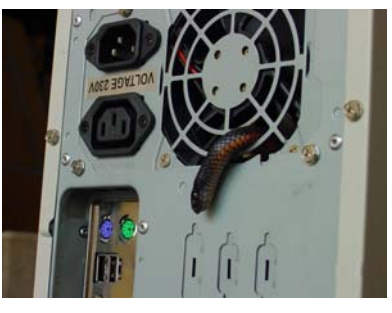

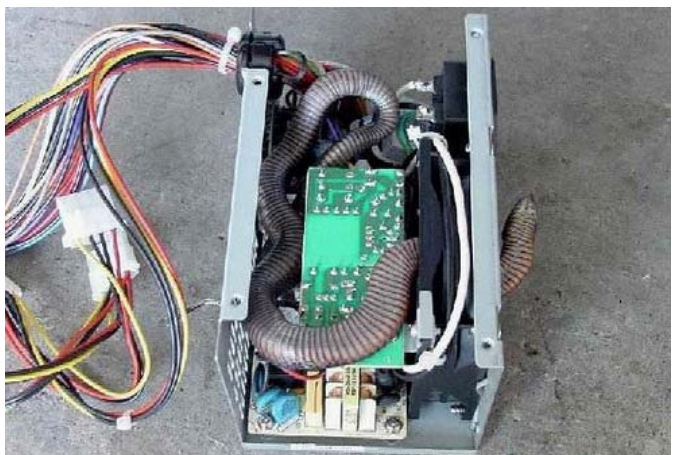

# En dan maar denken dat JIJ computer problemen hebt!

### Windows 7 thema's downloaden

Via de website van Microsoft kunt u voor Windows 7 een heleboel achtergrond thema's downloaden en daarmee u computer nog meer aan uw persoonlijke voorkeur aanpassen. Ga naar <u>http://windows.microsoft.com/nl-NL/</u><u>windows/downloads/personalize/themes</u> en download de thema's die bij u leuk vindt en geef uw bureaublad een persoonlijke uitstraling.

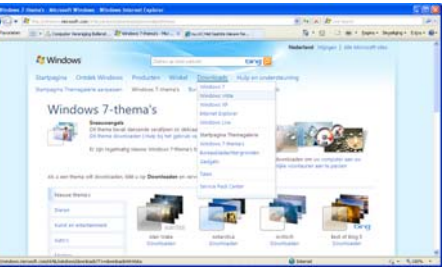

U kunt uit 7 verschillende thema's kiezen, zoals Dieren, Kunst en Entertainment, Auto's, Natuur, Plaatsen, Landschappen en nog meer.

Andries Vermeulen

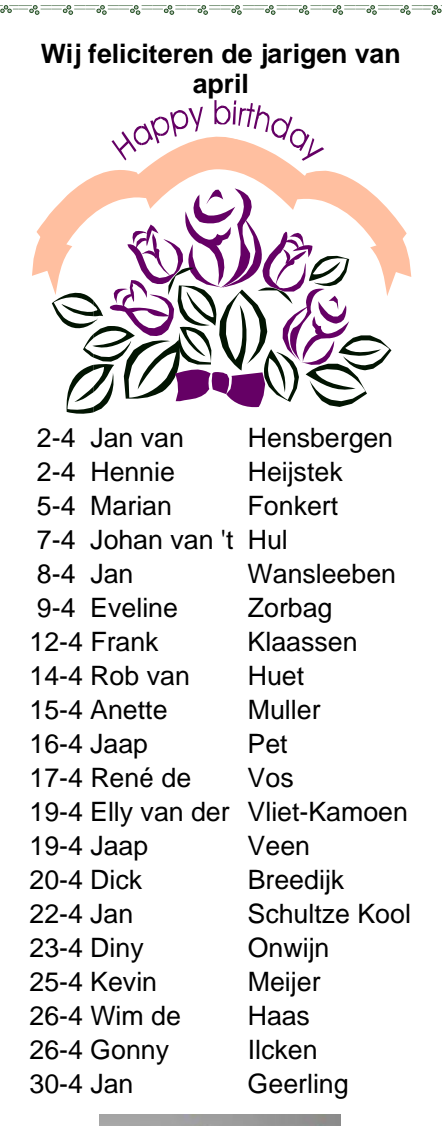

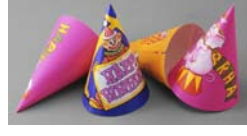

En wensen hen veel geluk en voorspoed, maar bovenal gezondheid toe.

**Bestuur CVB** 

## Cursussen 2010-2011

Het is weer gelukt!! Meldde ik vorige maand dat het ons gelukt was dank zij uw aanmeldingen een (de) laatste cursus Windows XP te kunnen geven, deze keer is het ook een drukke periode wat de cursussen betreft.

Er wordt namelijk in deze periode een cursus PowerPoint 2007 gegeven, speciaal op verzoek van een aantal leden.

Daarnaast hebben we, zoals voorzichtig voorgesteld in de vorige Bolleboos, de cursisten voor Windows Vista met die voor Windows 7 inderdaad samengevoegd; de aanmeldingen voor Windows Vista waren te gering in aantal om een aparte cursus te geven en meer aanmeldingen voor Vista werden niet verwacht. Het is daardoor wel een grote groep geworden. Zij zullen de komende weken ingewijd worden in de geheimen van die twee besturingsprogramma's, waarbij natuurlijk het zwaarste accent zal worden gelegd op Windows 7.

Deze cursussen lopen tot eind april en dan is het al weer mei. Of we in die maand nog met een cursus kunnen beginnen betwijfel ik ten zeerste: het vakantieseizoen staat immers voor de deur...

Voor het seizoen 2010-2011 kan ingeschreven worden voor de cursussen:

- Windows 7 voor beginners (6 dagdelen of avonden) €75,00
- Windows Vista voor beginners (6 dagdelen of avonden) €75,00
- Windows XP vervolg (3 dagdelen of avonden) €37,50
- Word voor beginners (5 dagdelen of avonden) €67,50
- Internet en Email (6 dagdelen of avonden) €75,00 \_
- PowerPoint (6 dagdelen of avonden) €75,00
- Etiketten maken (1 dagdeel of avond) €12,50

De prijzen zijn al een aantal jaren onveranderd en ook het komende seizoen heeft het bestuur besloten deze niet te verhogen.

Wel blijft de voorwaarde gehandhaafd dat alleen leden van de CVB aan een cursus deelnemen; niet-leden zullen als zij de lessen willen volgen, tenminste één seizoen lid moeten worden van de CVB.

De deelnemers kunnen tijdens de cursus gebruik maken van de CVB computers. In overleg met de docent is gebruik van een eigen laptop ook mogelijk. Graag bij aanmelding opgeven!

Soms wordt er een beknopte handleiding gebruikt, die u bij de cursusleiding kunt aanschaffen.

Voor verdere informatie kunt u terecht bij: Huub Vlaming, tel 0252-518254 e-mail: cursusinfo@decvb.nl 

## Extra Meetings

Zoals u in het vorige nummer van de Bolleboos al heeft kunnen lezen, heeft het bestuur besloten om op 19 april en op 17 mei aanstaande van 13.30 uur tot uiterlijk waarin uw gebruikersnaam wordt getoond, 16.30 uur - bij wijze van proef - extra bijeenkomsten te zoals het welkomstscherm of menu Start. houden voor alle leden van de club. Noteer deze data!

Deze bijeenkomsten vinden plaats in een kleine zaal van het Trefpunt, waarbij ook het internet ter beschikking is.

Wilt u op deze middagen met een specifiek probleem 2. geholpen worden, dan verzoekt het bestuur dat vooraf 3. per e-mail kenbaar te maken aan de voorzitter of de redacteur, zodat er op ingespeeld kan worden en u niet voor niets komt.

Het bestuur zal deze middagen minimaal aanwezig zijn, want we gaan uit van zelfwerkzaamheid.

Een afbeelding kiezen voor uw gebruikersaccount

U kunt een afbeelding kiezen die aan uw gebruikersaccount wordt gekoppeld en die wordt weergegeven in schermen of menu's

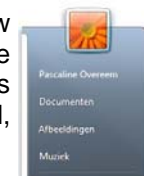

- 1. Open Gebruikersaccounts door achtereenvolgens te klikken op Start 🧐, Configuratiescherm, Gebruikersaccounts en Ouderlijk toezicht.
- Klik op Uw afbeelding wijzigen.
- Klik op de afbeelding die u wilt gebruiken en klik vervolgens op Afbeelding wijzigen, of. als u een eigen afbeelding wilt gebruiken, op Zoeken naar meer afbeeldingen, en selecteer de afbeelding die u wilt gebruiken.

Alleen afbeeldingen met de bestandsextensies jpg, png, Het Bestuur .bmp of .gif kunnen gebruikt worden.

De Bolleboos april 2011 pagina 8